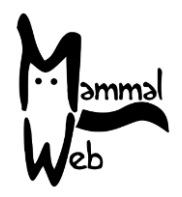

Dobrodošli na MammalWeb! Hvala što ste nam pomogli da katalogiziramo biološku raznolikost sisavaca u Velikoj Britaniji. Vaš rad pomaže nam da shvatimo koje su vrste oko nas, gdje se pojavljuju i koji aspekti okoliša utječu na njihovu pojavu i aktivnost.

Zaista cijenimo vašu pomoć i nadamo se da ćete se zabaviti sudjelujući. Ako imate ikakvih pitanja, komentara ili problema, molimo ne ustručavajte se kontaktirati nas e-poštom na adresu <u>info@mammalweb.org</u>. Rado bismo čuli o tome kako napredujete, a ako imate zanimljive fotografije ili priče koje biste željeli podijeliti, voljeli bismo ih vidjeti i čuti.

Možete nas pronaći na Facebooku i Twitteru (pratite @MammalWeb). Stranica "Novosti" na web-u MammalWeb također će vas voditi najnovijim aktivnostima MammalWeba!

### Prvi koraci sa foto - kamerom:

Mnogo je različitih modela foto - kamera (ili "foto - zamka") sada dostupno i postavke za svaku mogu se malo razlikovati. Ako posuđujete foto - kameru od MammalWeb-a, onda bi ona trebala imati ispravne postavke - ali svejedno ih provjerite prije nego što krenete u teren! Ako koristite vlastitu foto - kameru, savjetujemo vam da svoju kameru postavite na niže navedene postavke. Svaka se kamera može malo razlikovati u opcijama postavki, ali sve treba postaviti na sljedeći način, gdje je to moguće.

• Postavke za foto - kamere:

• Postavite samo za snimanje slika. Mnoge foto-kamere snimit će slike i videozapise, ali trenutno se na MammalWeb mogu učitati samo slike. Neki će modeli fotoaparata istovremeno snimiti slike i video zapise. U tom slučaju, ako želite, možete postaviti kameru da snima i jedno i drugo.

• Vrijeme treba postaviti na GMT (također poznato kao UTC) tijekom cijele godine. Periodično bi trebali provjeriti vrijeme i datum na foto-kameri. Također imajte na umu da će mnoge kamere prikazivati datum u američkom formatu (tj. Mjesec, dan, godinu).

• Postavite za snimanje 3 slike u nizu. Mnogi modeli kamera dat će mogućnost snimanja više slika svaki put kada se senzor aktivira. Preporučujemo da ovo postavite na tri kako biste osigurali ravnotežu između snimanja životinje i ne trošenja memorije.

• Podesite interval na oko 1 minutu. Ovo je interval koji će kamera ostaviti između fotografiranja (ako se aktivira više puta). Ako postavite na oko 1 minutnu, osiguravate se da životinje rijetko budu promašene(ne poslikane), ali će se izbjeći i fotografiranje više puta iste životinje i gubljenje memorije.

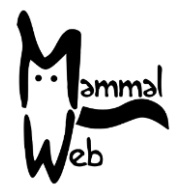

Imajte na umu da isključite kameru prije umetanja ili uklanjanja memorijske kartice - ako to ne učinite, možete oštetiti vrijedne podatke!

Kad odaberete mjesto za foto - kameru, molimo vas:

• Izbjegavajte mjesta s puno ljudskih aktivnosti - mogli bi ih ukrasti, a i ne želimo bezbroj fotografija ljudi koji prolaze!

• Osigurajte da je vidno polje kamere nesmetano, uzimajući u obzir bilo koji budući rast biljaka.

• Obavezno pričvrstite kameru na nešto značajno poput stabla ili stupa ograde koja se neće ljuljati pri vjetru.

• Postavite kameru između 20 i 40 cm iznad zemlje - to je obično dovoljno za fotografiranje životinja svih veličina, ali molim vas prosudite na temelju specifičnih okolnosti vaše lokacije. Pažljivo zabilježite visinu fotoaparata.

• Ne postavljajte fotoaparat preblizu stazi, rupi ili ogradi. Trebao bi biti najmanje 2 do 3 metra od mjesta gdje životinje vjerojatno prolaze.

• Kameru usmjerite malo niže, tako da se i male životinje mogu fotografirati. Možda ćete trebati zabiti štap ili mali predmet iza vrha kamere kako bi je usmjerili prema dolje.

• Ne usmjeravajte kameru prema gore! U najmanju ruku trebala bi biti paralelna s tlom.

• Izbjegavajte usmjeravati kameru izravno na istok ili zapad kako ne biste dobili odsjaj izlazećeg / zalazećeg sunca.

• Ne postavljajte kameru na obalu rijeke ili potoka koji može poplaviti. Većina kamera je vodootporna protiv kiše, ali ne i protiv potapanja!

### Kada postavite kameru, prije nego što odete sa lokacije:

- Provjerite jesu li baterije potpuno napunjene.
- Provjerite je li memorijska kartica prazna.
- Provjerite je li kamera aktivna i da nije u testu modu (iako je ovo u redu ako koristite kameru koja se automatski aktivira nakon perioda neaktivnosti).
- Provjerite jesu li svi pričvrščivaći čvrsto zatvoreni kako voda ne bi ulazila.
- Provjerite je li kamera potpuno osigurana / zaključana kad god je to moguće.

• Pažljivo zabilježite točno vrijeme i datum kada ste kameru postavili. Možda to nije kada se slika prva fotografija.

### Kada dođete natrag provjeriti svoju kameru, molimo vas:

• Ako je moguće, ponesite sa sobom potpuno napunjene baterije i praznu memorijsku karticu kako biste ih mogli zamijeniti na licu mjesta i nećete morati dva puta dolaziti.

• Dvaput provjerite jesu li vrijeme i datum još uvijek pravilno postavljeni na foto - kameri - zapamtite da se format vremena i datuma može razlikovati ovisno o modelu fotoaparata, budite posebno oprezni!

• Pažljivo zabilježite točno vrijeme i datum kada provjeravate foto - kameru kako biste zamijenili baterije / memorijsku karticu. Možda to nije kada je snimljena zadnja fotografija.

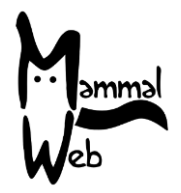

### Prilikom prijenosa fotografija na računalo I podizanja na MammalWeb, molimo vas:

- Ne zaboravite izbrisati fotografije s memorijske kartice nakon što su prenesene na vaše računalo.
- Redovito formatirajte memorijsku karticu, ali prvo pripazite na sve fotografije!

• Učitajte najviše nekoliko stotina fotografija odjednom. Možete prenijeti više, ali to može usporiti vaše računalo

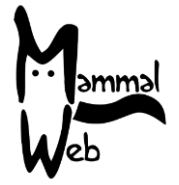

### Prijenos slika na Mammal Web:

Ako to već niste učinili, prije nego što možete učitati slike na web stranicu Mammal Web (www.mammalweb.org), morat ćete se registrirati. To možete učiniti putem stranice "Tragač" ili "Osmatrač" pri vrhu stranice, a zatim klikom na vezu "Nemate račun?".

| Manural<br>Web                  | 🖀 početak        | <b>?</b> () | <b>Q</b> OSMATRAČ     | o TRAGAČ | 🔊 projekti | VIŠE |  |     |   |    |   |
|---------------------------------|------------------|-------------|-----------------------|----------|------------|------|--|-----|---|----|---|
|                                 |                  |             |                       |          |            |      |  | - 3 | 5 | ** | _ |
| Poruka<br>Molimo vas da se prvo | o prijavite      |             |                       |          |            |      |  |     |   |    | × |
| Prijava                         |                  |             |                       |          |            |      |  |     |   |    |   |
|                                 | Korisničko ime * | 1           |                       |          |            |      |  |     |   |    |   |
|                                 | Lozinka *        |             |                       |          |            |      |  |     |   |    |   |
|                                 |                  | 🔲 Zap       | amti me               |          |            |      |  |     |   |    |   |
|                                 |                  | Prijav      | <i>r</i> a            |          |            |      |  |     |   |    |   |
|                                 |                  | • Za        | boravili ste lozinku? |          |            |      |  |     |   |    |   |
|                                 |                  | • Ne        | emate korisnički raču | un?      |            |      |  |     |   |    |   |

Ovo će vas odvesti do stranice za registraciju. Ispunite potrebne podatke i kliknite na "**Registriraj**".

Nakon što se registrirate i prijavite putem stranice **"Tragač"**, bit ćete preusmjereni na stranicu za prijenos koja izgleda ovako:

| Naziv<br>Iokacije | GPS<br>lokacija<br>kamere | Stanište                      | Svrha<br>studije     | Vrsta kamere                         | Da li se na fotografijama vidi<br>vodena površina/voda? | Visina<br>postavljene<br>kamere (cm) | Bilješke | Fotografije<br>su učitane | Projekti                                      | Učitaj      | Urec             |
|-------------------|---------------------------|-------------------------------|----------------------|--------------------------------------|---------------------------------------------------------|--------------------------------------|----------|---------------------------|-----------------------------------------------|-------------|------------------|
| Middle<br>field   | SE 7297<br>0311 ♥         | oranice -<br>pašnjaci<br>itd. | Privatna<br>upotreba | Bushnell Trophy Cam<br>HD Max 119577 | Unutarnji plovni put                                    | 50                                   | Tracks   | 0                         | MammalWeb<br>UK<br>County<br>Durham<br>Survey | 1<br>Učitaj | <b>⊘</b><br>Urec |

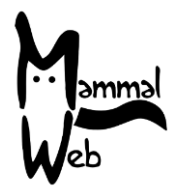

Prvo što ćete trebati učiniti je dodati novu lokaciju klikom na gore istaknutu tipku. Morat ćete dodati novu lokaciju svaki put kada se vaša kamera nalazi na novom mjestu ili ako koristite više od jedne kamere svaka će kamera imati svoju lokaciju.

Trebat ćete dodati neke detalje o svojoj web lokaciji i modelu kamere, prvo kliknite **Uredi** (crvena strelica A dolje), a zatim popunite sljedeće detalje:

• Naziv lokacije - odaberite ime po kojem će se mjesto prepoznati

• Referenca na geografsku širinu i dužinu - ako kliknete na marker (crvena strelica B dolje) to će vas odvesti do Google Maps, tada možete unijeti podatke u okvir, ako to već znate, ili možete označiti mjesto s markerom zumiranjem i pomicanjem na ispravno mjesto. Referencije na mrežnoj mreži nalaze se u obliku NZ 27623 41214. Ako unosite mrežnu referencu izravno (a ne s karte), pobrinite se za unos najmanje 8 znamenki nakon dva slova na početku.

• Stanište - padajući izbornik prikazat će mogućnosti staništa, odaberite onu koja najbolje opisuje neposrednu okolinu (recimo, unutar 10 m) mjesta na kojem se nalazi vaša kamera.

• Svrha studija - padajući izbornik prikazat će dostupne mogućnosti; ako niste dio šireg projekta i postavljate kameru radi vlastitog interesa i doprinosa, odaberite "Privatna upotreba".

• Vrsta foto-kamere - u padajućem se prozoru prikazuju modeli kamera, molimo odaberite model koji koristite. Ako vaš model nije na popisu, obratite nam se i javite nam ga da ga unesemo.

- Može li kamera vidjeti vodu? Odaberite opciju iz padajućeg izbornika.
- Visina foto-kamere procijenite u centimetrima visinu foto-kamere od tla.

• Bilješke - Sve bilješke koje želite ostaviti o ovoj određenoj lokaciji s foto - kamerom. Ako ste posudili foto- kameru od MammalWeb-a, ovdje možete unijeti broj sa foto-kamere.

• Projekti - Ako ste dio projekta za foto-kamere (ovo bi moglo biti u školi ili organizaciji), imat ćete mogućnost odabira tog projekta ovdje, klikom na padajući okvir i odabirom projekta. Ako nije odabran nijedan projekt, vaše će se slike automatski prenijeti u "MammalWeb UK".

Ako niste sigurni ni u jednu od opcija, možete ih ostaviti i popuniti ih nakon što ste provjerili. Međutim, imajte na umu da se većina polja (osim naziva lokacije, bilješki i projekata kojima je web lokacija priložena) ne može mijenjati nakon što prenesete fotografije s te lokacije. Ako je neko od svojstava lokacije uneseno pogrešno, možete nas obavijestiti (na info@mammalweb.org) i mi ćemo provesti ispravke za vas.

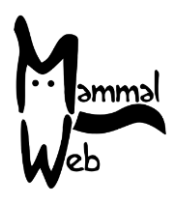

| .ok              | acija                     | a kam                         | nere                 |                                      |                                                         |                                      |          |                           |                                               |             | ,C                |
|------------------|---------------------------|-------------------------------|----------------------|--------------------------------------|---------------------------------------------------------|--------------------------------------|----------|---------------------------|-----------------------------------------------|-------------|-------------------|
| laziv<br>okacije | GPS<br>lokacija<br>kamere | Stanište                      | Svrha<br>studije     | Vrsta kamere                         | Da li se na fotografijama vidi<br>vodena površina/voda? | Visina<br>postavljene<br>kamere (cm) | Bilješke | Fotografije<br>su učitane | Projekti                                      | UUSj        | Uredi             |
| ∕liddle<br>ield  | SE 7297<br>0311 <b>9</b>  | oranice -<br>pašnjaci<br>itd. | Privatna<br>upotreba | Bushnell Trophy Cam<br>HD Max 119577 | Unutarnji plovni put                                    | 50                                   | Tracks   | 0                         | MammalWeb<br>UK<br>County<br>Durham<br>Survey | 1<br>Učitaj | <b>⊘</b><br>Uredi |

Nakon što unesete svoje podatke, kliknite na **Učitaj** (crvena strelica C gore) i prijeći ćete na stranicu prikazanu u nastavku na kojoj unosite datume koje vaše slike pokrivaju. To su datum / vrijeme kad ste postavili kameru i datum / vrijeme uklanjanja SD kartice. Napominjemo da se vremena određuju na najbližih 15 minuta. Nakon što unesete datume i vremena, kliknite na **Učitaj** i prikazat će se zaslon koji vas poziva da povučete i ispustite slike u okvir ili klikom na tipku **Prijenos** možete pretražiti mapu na računalu u kojoj imate pohranjene slike.

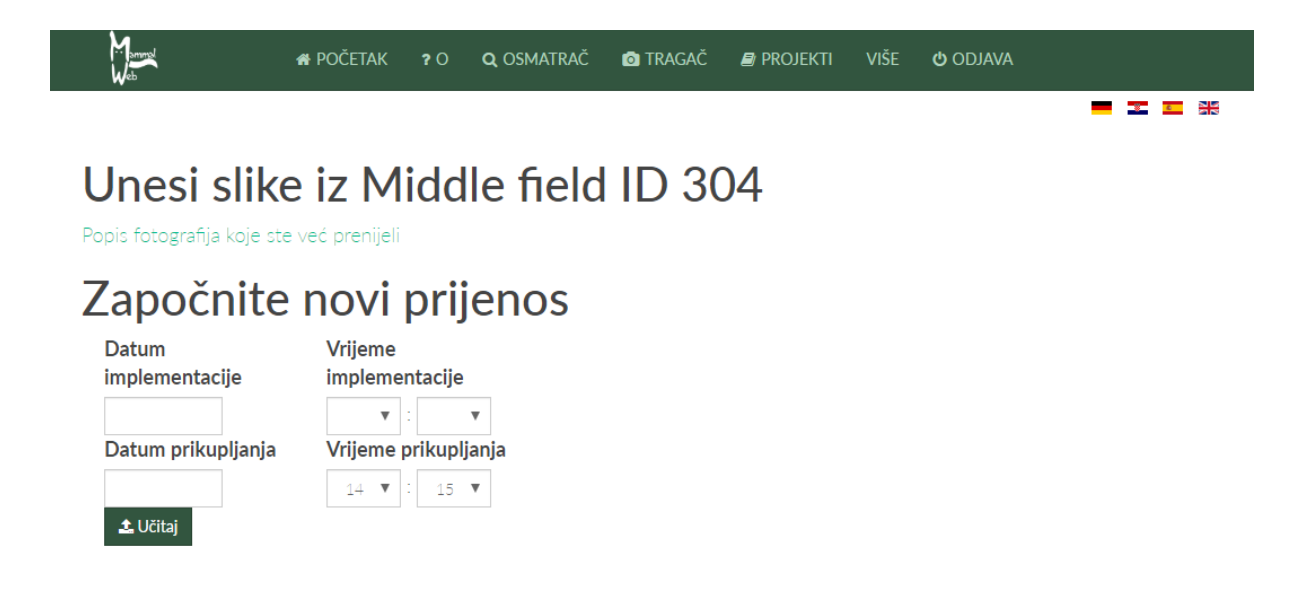

Kad to učinite, možete otići popiti šalicu čaja dok se slike prenose. Prijenos može potrajati neko vrijeme, ovisno o brzini vaše internetske veze. Nakon dovršetka prijenosa provjerite jesu li sve slike pravilno učitane. Nakon dovršetka prijenosa prikazat će se popis datoteka koje ste uspješno prenijeli - ali bit ćete i obaviješteni ako je došlo do grešaka.

Pošaljite sve slike koje ste dobili na MammalWeb i dopustite da ih Osmatrači klasificiraju! Trenutno ne savjetujemo da izostavite fotografije s ljudima u (jer bi ljudska upotreba područja mogla biti zanimljiv pokretač prisutnosti i odsutnosti drugih vrsta) ili one koje mislite da su prazne (jer ponekad

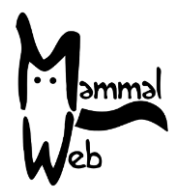

drugi ljudi uoče nešto što vi možete propustiti). Radimo na metodama za automatizaciju bavljenja ljudima ili ničim zanimljivim, što će nam omogućiti da iskoristimo ovaj alat, a da ne opterećujemo Osmatrače viškom nezanimljivih slika.

Nakon prijenosa svih vaših fotografija očistite memorijsku karticu. Tada ćete biti spremni za ponovno korištenje vaše foto – kamere!

Ako imate bilo kakvih pitanja ili prijedloga, kontaktirajte nas na info@mammalweb.org.

Inače, hvala još jednom - i sretno Traganje!

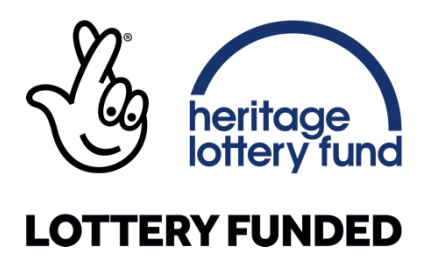